#### WHMIS TRAINING

You are provided all of the materials necessary to complete the WHMIS training.

The training contains 3 parts:

- 1. <u>WHMIS Training video</u> (23 minutes)
- 2. <u>PowerPoint</u> (to accompany video)
- 3. Link to the exam and step by step directions (attached)

The training is most effective if you follow the PowerPoint while watching the video. Once complete, you may take the test. You must receive 80% on the test to receive credit. You may take the test multiple times to achieve the required mark.

# **Instructions below**

# **WHMIS Online Certification Quiz**

#### Go to this website: https://learning.prairiesouth.ca

### Click Log in

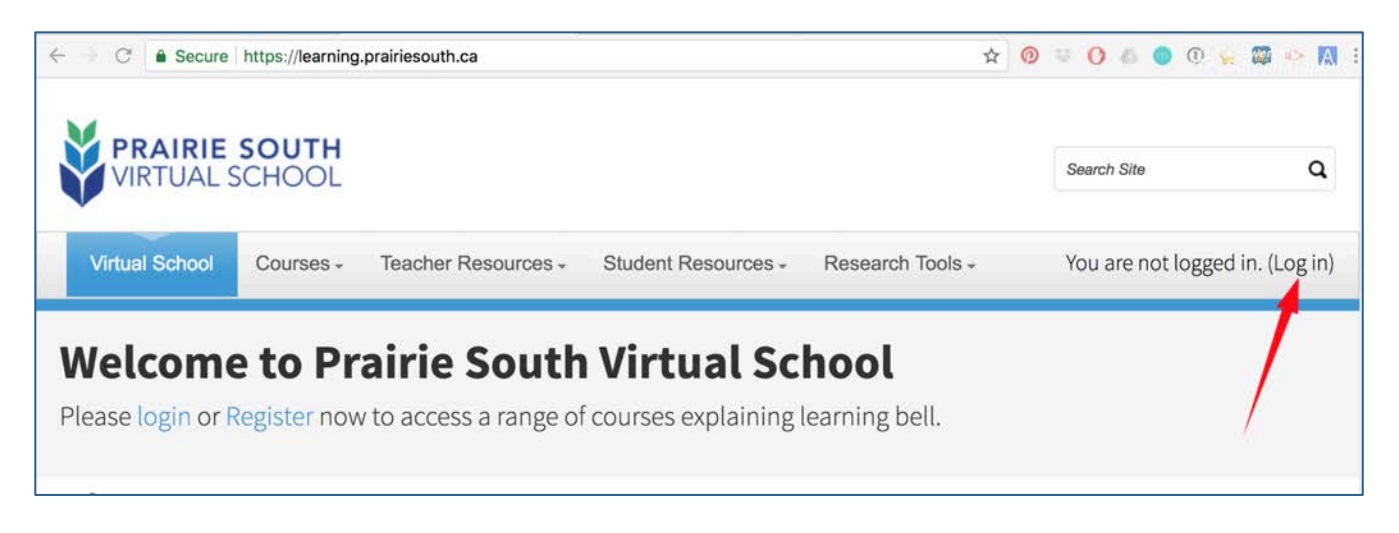

- username is your email: lastname.firstname@prairiesouth.ca
- password will be the same password you use to access your email or log into a workstation.

| Log in                                                |
|-------------------------------------------------------|
| Username                                              |
| Password                                              |
| <ul> <li>Remember username</li> <li>Log in</li> </ul> |

You may be presented with your profile screen. If you see this, scroll down and click Update profile.

| ▹ Interests    |         |                               |  |
|----------------|---------|-------------------------------|--|
| ⊳ Optional     |         |                               |  |
| ⇒ Other fields |         | /                             |  |
| s              | chool * | Prairie South School Division |  |
|                |         | Update profile Cancel         |  |

When you are logged in (and have saved your profile), go to Courses -> Courses List

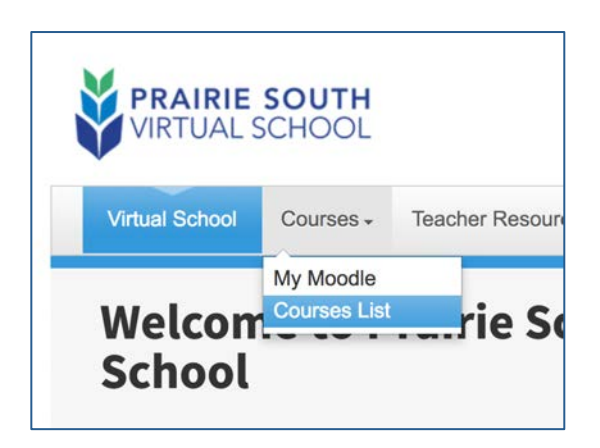

Click on Prairie South Staff

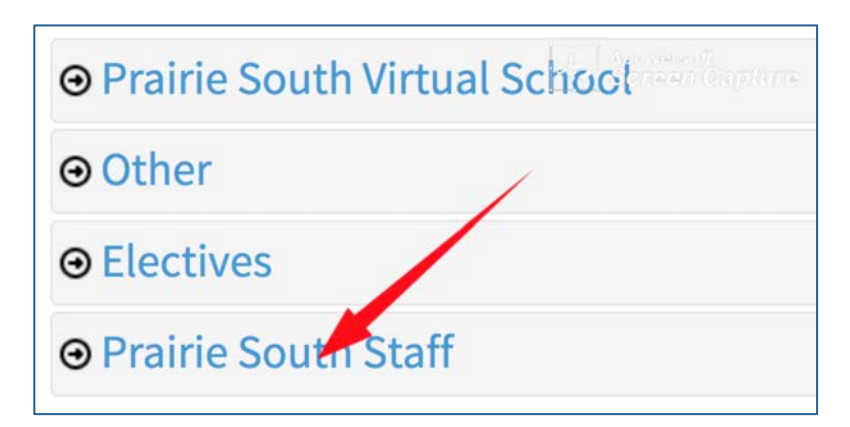

**Click WHMIS Training** 

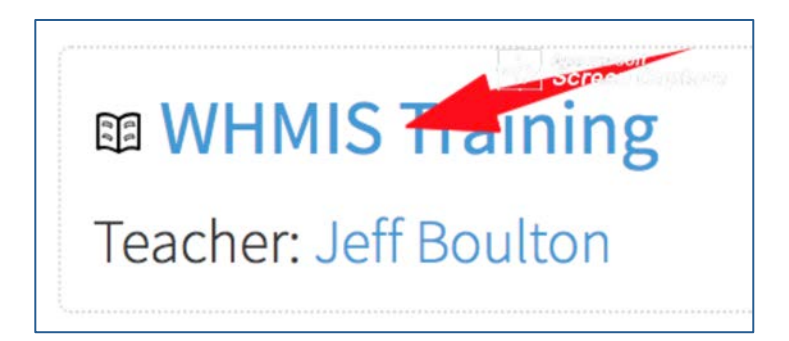

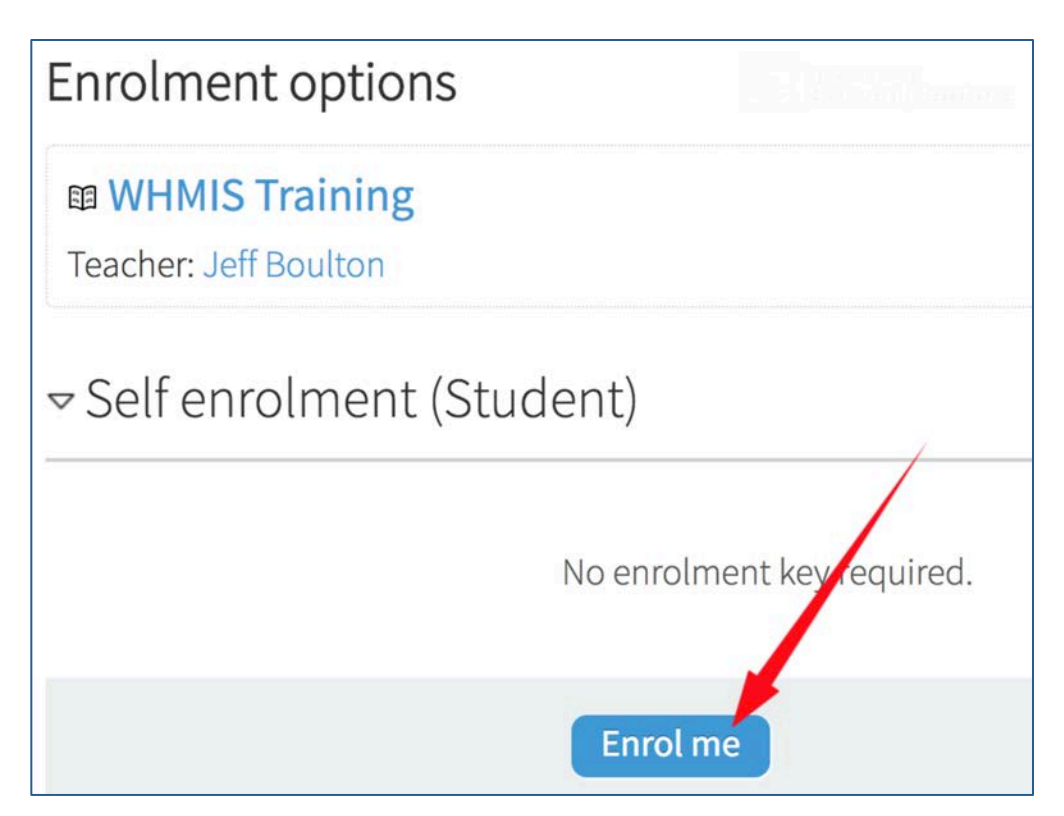

# Click on WHMIS QUIZ

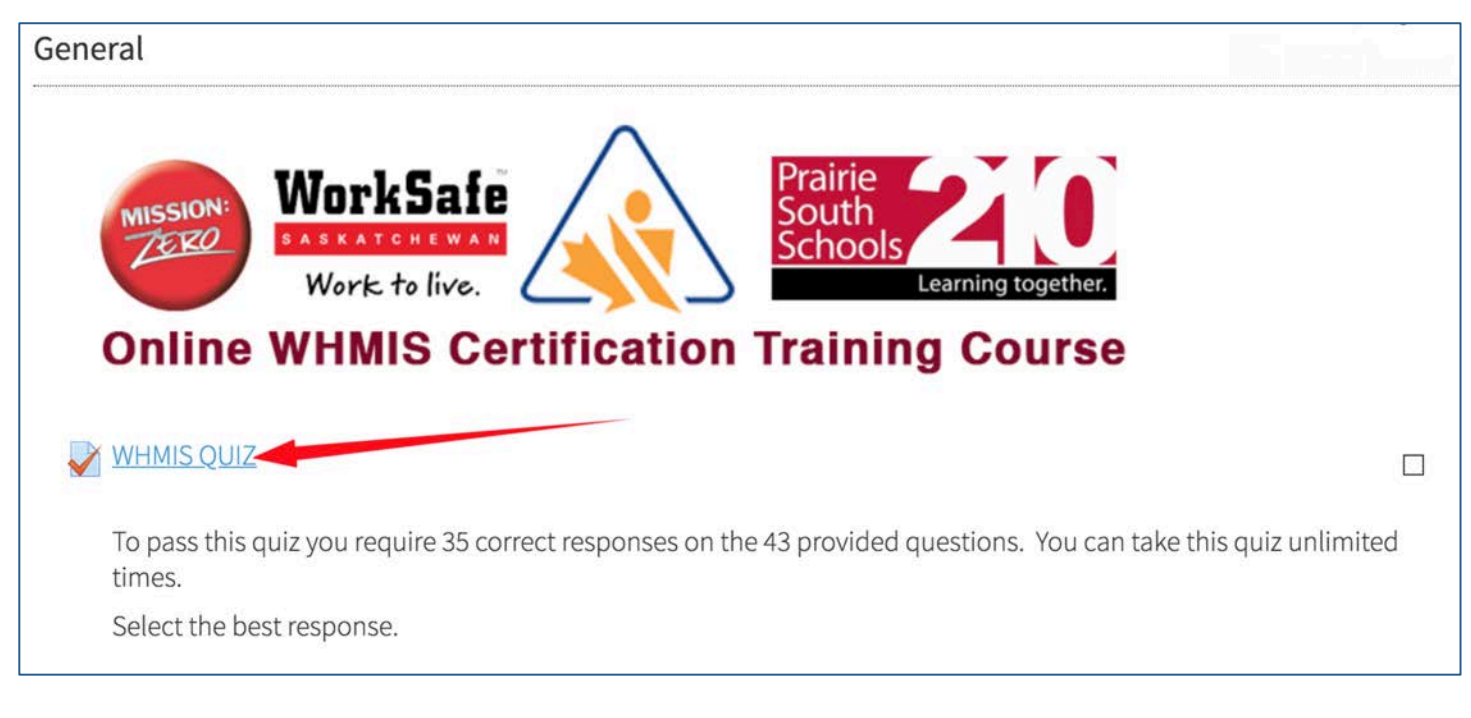

Click on Attempt quiz now

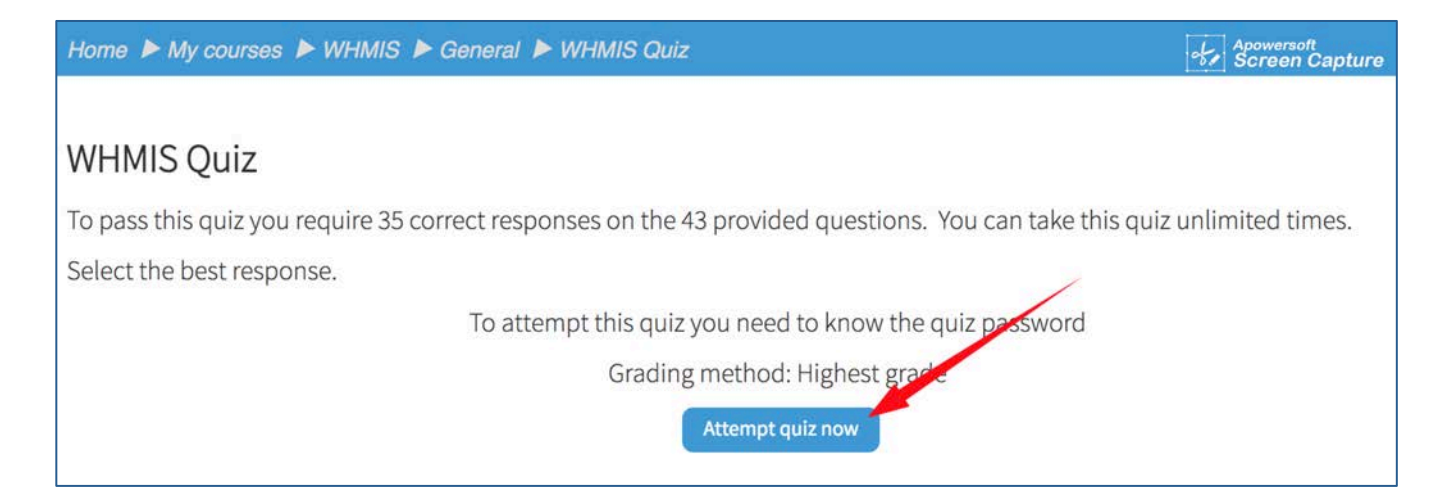

## Type the password whmis (lower case) and click start attempt

|                                                                     | Start attempt        | )e |
|---------------------------------------------------------------------|----------------------|----|
| Password                                                            | whmis                | 1  |
| To attempt this quiz you need to know the quiz pas<br>Quiz password | isword               | I  |
| tł                                                                  | Start attempt Cancel | J  |

There are 3 types of questions for the quiz – Multiple choice, True & False and Matching. There are 32 questions in total worth 43 marks.

On the right side of the screen under **Quiz Navigation** the questions you have completed will have half the icon bottom shaded with grey. The questions, which have yet to be completed, are solid white background. You can click on any of the icons to view the question. Make sure all icons are shaded grey before the final quiz submission.

| ≣Q    | UIZ            | NAV | IGAT | 101 | Apowers<br>Screen | oft<br>Capture |
|-------|----------------|-----|------|-----|-------------------|----------------|
| 1     | 2              | 3   | 4    | 5   | 6                 | 7              |
| 8     | 9              | 10  |      | 12  | 13                | 14             |
| 15    | K              | 17  | 18   | M   | 20                | 21             |
| 22    | 23             | 2   | 25   | 26  | 27                | 28             |
| 29    | 30             | 31  | 32   |     | Y                 |                |
| Finis | Finish attempt |     |      |     |                   |                |

All questions answered will look like this:

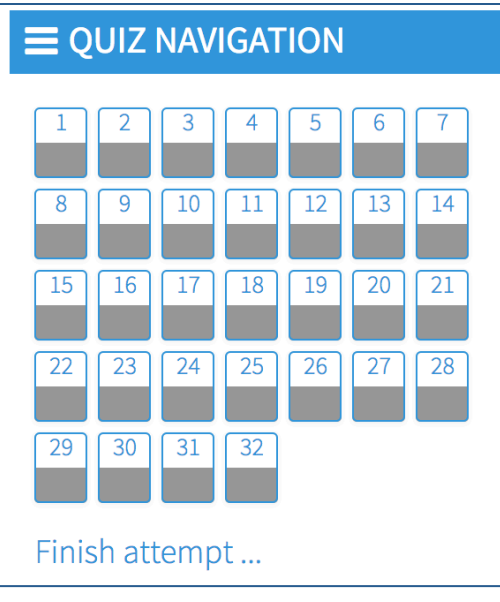

### You can no click Submit all and finish

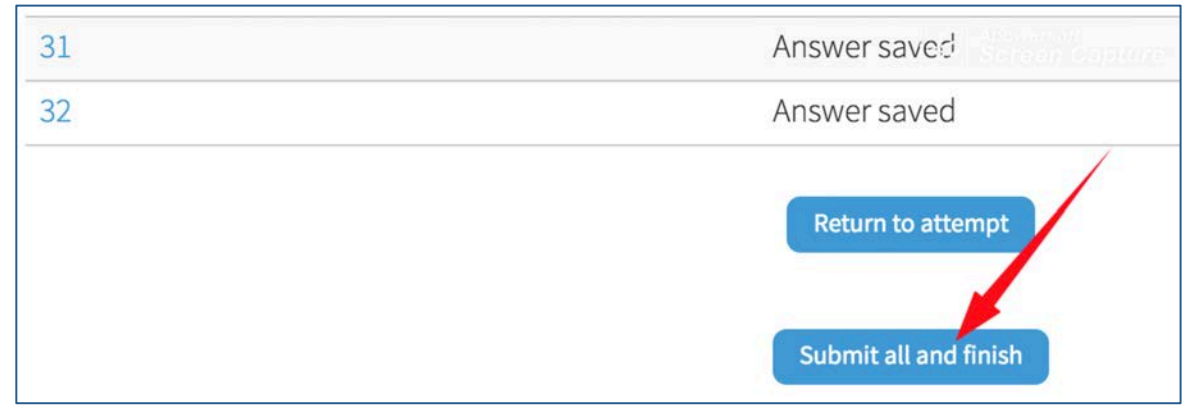

A popup box will appear for a confirmation, click **Submit all and finish** 

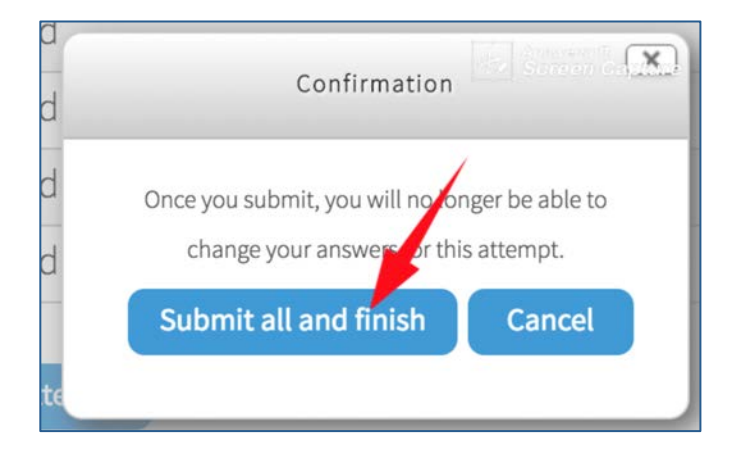

# You will be able to see your results, which questions you answered correctly and incorrectly.

| Starte                           | ed on  | Sunday, 26 August 2018, 12:19 PM                                             | <b>■</b> QUIZ NAVIGATION                                                                                                    |
|----------------------------------|--------|------------------------------------------------------------------------------|----------------------------------------------------------------------------------------------------|
|                                  | State  | Finished                                                                     |                                                                                                    |
| Complete                         | ed on  | Sunday, 26 August 2018, 12:44 PM                                             |                                                                                                    |
| Time t                           | taken  | 24 mins 34 secs                                                              |                                                                                                    |
| 0                                | Grade  | 42.00 out of 43.00 (98%)                                                     | ~ ~ ~ ~ ~ ~ ~                                                                                                    |
| Feed                             | lback  | Congratulations you have met the completion requirements for the WHMIS Quiz. | 13       14       15       16       17       18         x       x       x       x       x       x       x         Sale       19       20       21       22       23       24         x       x       x       x       x       x       x       x         Balaning       x       x       x       x       x       x       x         25       26       27       28       29       30         x       x       x       x       x       x         31       32       x       x       x       x |
| Question 1                       | A sign | al word is:                                                                  | Show one page at a time<br>Finish review                                                                                                    |
| Correct<br>Mark 1.00 out of 1.00 | Select | t one:                                                                       |                                                                                                    |

# If you do not achieve 32 marks out of 43 marks you will need to redo your quiz.

| Sta                                           | ed on Sunday 26 August 2018 12:50 PM                                                                                                    | ■ QUIZ NAVIGATION              |
|-----------------------------------------------|----------------------------------------------------------------------------------------------------|--------------------------------|
| 514                                           | State Finished                                                                                                    |                                |
| Completed on Sunday, 26 August 2018, 12:51 PM |                                                                                                    |                                |
| Tim                                           | taken 1 min 24 secs                                                                                                    |                                |
|                                               | Grade 17.00 out of 43.00 (40%)                                                                                                    |                                |
| Fee                                           | Iback Thank you for completing the quiz. You have not met the requirements passing the quiz. Please review the incorrect answers and try the quiz age | for 13 14 15 16 17 18<br>gain. |
|                                               |                                                                                                    | 19 20 21 22 23 24              |
| Question 1                                    | A signal word is:                                                                                                    | 25 26 27 28 29 30              |
| Mark 0.00 out of 1.00                         | Select one:                                                                                                    | 31 32                          |
| ♥ Flag question                               | <ul> <li>a. a phrase that describes the hazard</li> <li>b. a single word used to alert users about the degree of hazard</li> </ul>                    | Show one page at a time        |
|                                               | C c. a pictogram that represents the hazard                                                                                                    | Finish review                  |